# ECM - Manuale Provider - Pagamento Contributo Annuale ed Eventi

Nella **home page** il **Provider** ha a disposizione la **sezione** Pagamenti annuali, con la quale accede alla **sezione** relativa al **contributo annuale** da corrispondere come **Provider ECM**.

A seconda del **gruppo** di **appartenenza** del **Provider**, è possibile **pagare** tramite **MyPay** (Gruppo B) o **quietanza** (Gruppo A). Fanno **eccezione** quei **Provider** che rientrano nella **tipologia** Università, facoltà e dipartimenti universitari che appartengono al **gruppo B**, ma che per legge devono **pagare** i **contributi** tramite **girofondo** (quietanza) e non possono utilizzare il sistema **MyPay**.

| E  | СМ                                                                   |
|----|----------------------------------------------------------------------|
| PR | Benvenuto,<br>Amministratore<br>Provider<br>OVIDER - PROVIDER (1357) |
| *  | Provider 🗸 🗸                                                         |
|    | Domande di Accreditamento                                            |
|    | Anagrafiche Ruoli Provider                                           |
|    | Anagrafiche Ruoli Eventi                                             |
|    | Piano Formativo                                                      |
|    | Comunicazioni                                                        |
|    | Eventi                                                               |
|    | Utenti                                                               |
|    | Contributo Annuale                                                   |
|    | Relazione Annuale                                                    |

Entrando nella sezione il Provider visualizza i pagamenti annuali da corrispondere e il loro stato. In particolar modo visualizza:

- 1. Causale;
- 2. Importo;
- 3. Data;
- 4. Scadenza pagamento;
- 5. Stato pagamento;
- 6. Data Pagamento.

| ≡  |                                                    |         |                         |                 |                | Help   | provider ~ |
|----|----------------------------------------------------|---------|-------------------------|-----------------|----------------|--------|------------|
| Pa | agamenti Annuali                                   |         |                         |                 |                |        |            |
| с  | Causale                                            | Importo | Data scadenza pagamento | Stato pagamento | Data Pagamento | Azioni |            |
| P  | agamento Quota Accreditamento Provider - anno 2016 | 258.22  | 31/03/2016              | Da pagare       |                | € Paga |            |

Per provvedere al **pagamento**, può cliccare sul **pulsante Paga**, che permette di accedere all'**applicativo MyPay** per corrispondere il **pagamento** dovuto **online** tramite **carta** di **credito**.

Vengono presentate una **serie** di **schermate** con il **riepilogo** del **pagamento** e la **selezione** delle **modalità** con cui si desidera effettuare il **pagamento**:

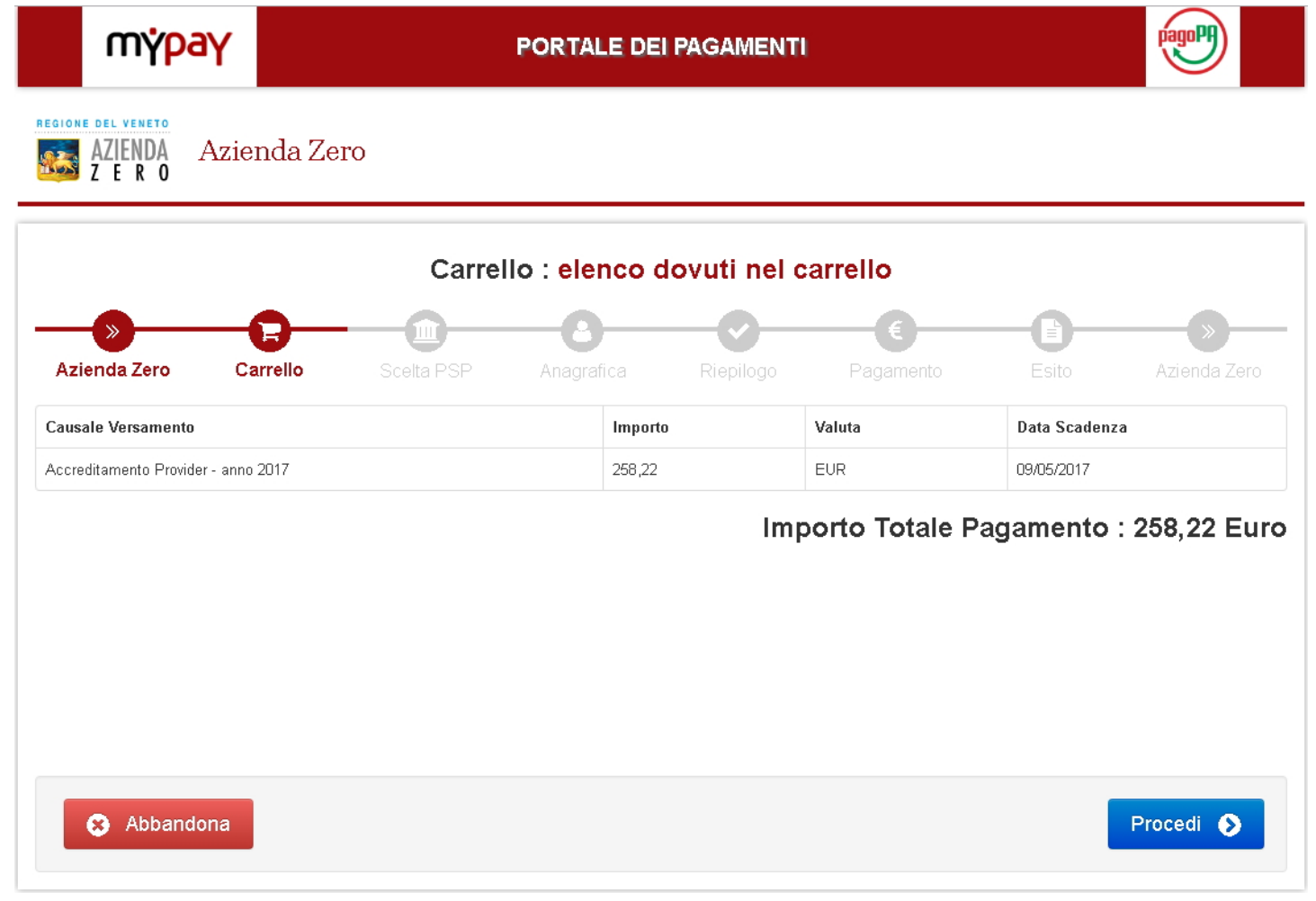

Deve essere selezionata la modalità di pagamento tra i PSP (*Prestatori di Servizi di Pagamento*) disponibili. Lista dei PSP abilitati per i pagamenti ECM:

| Prestato            | ore di servizi di pagamento (PSP) 🟮 |                 | Servizi                                               | Importo massimo commissioni           |                   |
|---------------------|-------------------------------------|-----------------|-------------------------------------------------------|---------------------------------------|-------------------|
| Credito             | Cradita Voltallinana CnA            |                 | Il servizio offerto dal Credito Valtellinese          | 04-4-20-6-02-2-20-6-02-2-50-6         | Maggiori dettagli |
| Valtellinese 🔽      |                                     | Ver             | perme                                                 | 51.1,30€,52.2,30€,53.3,50€            | ✓ Seleziona       |
|                     |                                     |                 | Pago in Conto Gruppo Intesa                           |                                       | Maggiori dettagli |
| INTESA 🕅 SANDAOLO   | Intesa Sanpaolo S.p.A               | V <sup>C1</sup> | Sanpaolo. Il servizio                                 | Gratuito                              | 🗸 Seleziona       |
|                     |                                     |                 |                                                       |                                       | Maggiori dettagli |
| -X ICBPI 🧿 CartaSi  | ICBPI/CartaSi                       | V <sup>21</sup> | e la plattarorma di pagamento<br>dell'Istituto Centr  | E 1,50 500E - E 2,25 imp.sup.500      | ✓ Seleziona       |
|                     |                                     |                 | Il servizio e' offerto ai cittadini ed                | E 1.50 500E - E 2.50                  | Maggiori dettagli |
| INTESA 🚾 SANDAOLO   | Intesa Sanpaolo S.p.A               | VEI             | imprese per                                           | imp.sup.500,01                        | ✓ Seleziona       |
| BANCA               |                                     |                 | Il servizio offerto da Banca Popolare di              | 1.50e fino a 500e: 2.50e da           | Maggiori dettagli |
| POPOLARE<br>DI BARI | BANCA POPOLARE DI BARI SCPA         | VOI             | Bari ai c                                             | 500,01e                               | ✓ Seleziona       |
|                     |                                     |                 | MasterPass e' la soluzione per fare                   | E 1 50 500E - E 2 50                  | Maggiori dettagli |
| INTESA 🕅 SANDAOLO   | Intesa Sanpaolo S.p.A               | UC1             | acquisti onlin                                        | imp.sup.500,01                        | 🗸 Seleziona       |
|                     |                                     |                 | Il Senizio consente di effettuare                     |                                       | Maggiori dettagli |
| UniCredit           | UniCredit S.p.A                     | VSI             | pagamenti con c                                       | S1:€ 0,95; S2:€ 1,30; S3:€ 3,00       | ✓ Seleziona       |
|                     |                                     |                 | Il conizio offetto del Credito Siciliano              |                                       | Maggiori dettagli |
| Siciliano           | Credito Siciliano                   | Val             | permette                                              | S1: 1,30 €; S2: 2,30 €; S3: 3,50 €    | ✓ Seleziona       |
|                     |                                     |                 |                                                       |                                       | Maggiori dettagli |
|                     | Istituto di Pagamento InfoCamere    | US1             | L'adesione dell'istituto di Pagamento<br>InfoCamere a | Comprese tra Euro 0,00 e Euro<br>0,90 | ✓ Seleziona       |
|                     |                                     |                 |                                                       |                                       |                   |

Si può utilizzare la modalità di pagamento Bonifico bancario solamente se si è in possesso di un conto presso la banca selezionata come modalità di pagamento.

Utilizzando la modalità di pagamento Carta di credito è possibile selezionare uno qualsiasi degli istituti bancari disponibili.

A seconda del PSP selezionato potrebbero essere addebitate delle commissioni in fase di pagamento:

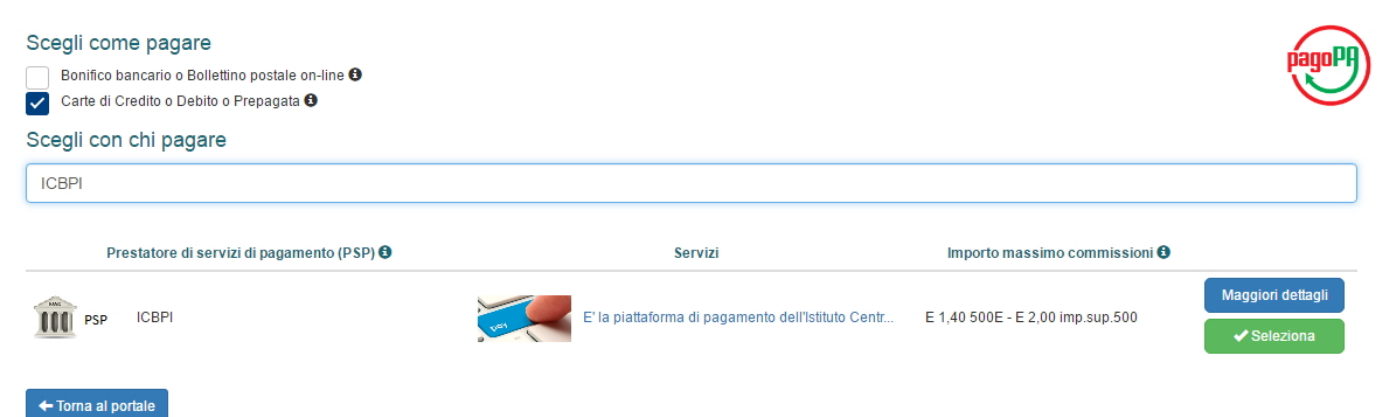

| Conferma scelta                               | ×       |
|-----------------------------------------------|---------|
| Confermi di effettuare il pagamento con ICBPI |         |
|                                               | X No Si |

Una volta selezionata la **modalità** di **pagamento** viene mostrata l'**anagrafica** del **soggetto pagatore** (ovvero i dati contenuti nella sezione Informazioni del Provider - Sezione Provider):

| Anagrafica soggetto intestatario |   |            |
|----------------------------------|---|------------|
| * Anagrafica:                    |   |            |
| Provider ECM                     |   |            |
| * Codice fiscale / Partita Iva   |   |            |
| 01234567897                      | 1 |            |
|                                  |   |            |
| * Tipo soggetto:                 |   |            |
| Suggetto Giunaico                |   |            |
| * Email:                         |   |            |
| eluconi@3di.it                   |   |            |
| Indirizzo.                       |   |            |
| Indirizzo                        | 7 |            |
|                                  |   |            |
| Civico:                          |   |            |
| CIVICO                           |   |            |
| CAP:                             |   |            |
| CAP                              |   |            |
| Nazione                          |   |            |
| Selezionare una nazione          |   |            |
|                                  |   |            |
| Provincia:                       |   |            |
| •                                |   |            |
| Località:                        |   |            |
| T                                |   |            |
|                                  |   |            |
|                                  |   |            |
| 🙁 Abbandona                      |   | G Indietro |
|                                  |   |            |

I dati visualizzati sono caricati dal profilo del Provider nell'applicazione ECM.

La ricevuta del pagamento generata dal sistema MyPay sarà inviata all'indirizzo mail indicato in questa sezione.

A seconda della **modalità** di **pagamento** selezionata potrebbe essere prevista un'ulteriore **ricevuta** definita dall'**istituto bancario selezionato**.

Al **passo successivo** viene visualizzato un **riepilogo** del **pagamento** che si sta per effettuare:

| Causale Versamento                                  |                | Importo | Valuta | Data Scadenza |
|-----------------------------------------------------|----------------|---------|--------|---------------|
| Pagamento Quota Accreditamento Provider - anno 2016 |                | 258,22  | EUR    | 08/11/2016    |
|                                                     |                |         |        |               |
| Anagrafica soggetto intestatario                    |                |         |        |               |
| Anagrafica                                          | Provider ECM   |         |        |               |
| Codice fiscale / Partita Iva                        | 01234567897    |         |        |               |
| Email                                               | eluconi@3di.it |         |        |               |
| Indirizzo                                           |                |         |        |               |
| Civico                                              |                |         |        |               |
| CAP                                                 |                |         |        |               |
| Nazione                                             |                |         |        |               |

Riepilogo Pagamento

Pagamento

Provincia Località

Prestatore Servizio

-🗙 ICBPI 🌀 CartaSi

Descrizione del Servizio E<sup>1</sup> la piattaforma di pagamento dell'Istituto Centrale delle Banche Popolari Italiane, che utilizza il POS virtuale di CartaSi. Scegliendo questa modalita' puoi pagare con le carte: VISA, MasterCard, Maestro, VISA Electron, in un ambiente conforme ai protocolli di sicurezza previsti dai circuiti internazionali. Un sistema sicuro, facile ed immediato. I dati del pagamento effettuato ti saranno inviati via mail Scopri di più

| Disponibilita<br>del Servizio | 24 ore su 24, 7 giorni su 7      |
|-------------------------------|----------------------------------|
| Totale nel<br>carrello        | 258,22 Euro                      |
| Commissione<br>massima        | E 1,40 500E - E 2,00 imp.sup.500 |

Proseguendo ulteriormente si viene re-direzionati al sito dell'istituto bancario selezionato.

Si illustrano di seguito degli **esempi** delle **schermate** relative al **pagamento**. A seconda del **PSP** selezionato le **schermate** visualizzate potrebbero essere **diverse**.

# Pagamento con bonifico bancario

| Scegli come pagare Bonifico bancario  Carte di Credito o Debito o Prepagata | agata 🔁                                           |                               | pagoPF            |
|-----------------------------------------------------------------------------|---------------------------------------------------|-------------------------------|-------------------|
| Scegli con chi pagare                                                       |                                                   |                               |                   |
| Intesa Sanpaolo S.p.A                                                       |                                                   |                               |                   |
| Prestatore di servizi di pagamento (PSP)                                    | Servizi                                           | Importo massimo commissioni 🕄 |                   |
| INTESI I SNNIHOLO Intesa Sanpaolo S.p.A                                     | Pago in Conto Gruppo Intesa Sanpaolo. Il servizio | Gratuito                      | Maggiori dettagli |

🔶 Torna al portale

| INTESA 🕅 SANDA                                                                              | 010                                                                                                    |                                                                                                    | A- A+                                                                                                    | 3             |
|---------------------------------------------------------------------------------------------|----------------------------------------------------------------------------------------------------|----------------------------------------------------------------------------------------------------|----------------------------------------------------------------------------------------------------|---------------|
| DACC                                                                                        |                                                                                                    | Accedi a PAGOINCONTO                                                                                                    |                                                                                                    |               |
| PAGU                                                                                        |                                                                                                    | Codice titolare                                                                                                    |                                                                                                    |               |
| LA VELOCITA' DEI TUOLACQUISTI ON<br>LA SICUREZZA DEL TUO CONTO CON                          | LINE;<br>SIDNE                                                                                                    | Codice PIN                                                                                                    |                                                                                                    |               |
| Cerchi il massimo del<br>pagamenti online?<br>Se sei cliente del servizio Ir                | Ila sicurezza nei tuoi                                                                                                    | Codice O-Key                                                                                                    |                                                                                                    |               |
| ti offre Normania i sistema<br>sicuro che ti permette di eff<br>online direttamente con ado | di pagamento comodo e<br>lettuare i tuoi pagamenti<br>debito sul conto corrente                                                                                                    | Scegli la tua banca                                                                                                    | Intesa Sanpaolo                                                                                                    |               |
| Inserisci i tuoi codici di ac<br>con l'acquisto.                                            | cesso e procedi                                                                                                    | Cancella                                                                                                    | Invia                                                                                                    |               |
|                                                                                             |                                                                                                    |                                                                                                    |                                                                                                    |               |
| Intesa Sanpaolo SpA P.Iva 108                                                               | 10700152<br>Oggi, lunedi 28 settembre 2015                                                                                                    | Accesso prece                                                                                                    | Assistenza   Priva                                                                                                    | ty<br>IT      |
| Intesa Sanpaolo SpA P. Iva 108                                                              | 10700152<br>Oggi, lunedi 28 settembre 2015                                                                                                    | Accesso prece                                                                                                    | Assistenza   Priva<br>iente: lunedi 28 settembre 2015, 13:09 LOCOL                                                                                                    | sy<br>IT      |
| Intesa Sanpaolo SpA P. Iva 108                                                              | 0700152<br>Oggi, lunedi 28 settembre 2015<br>Filiale di XXXXX                                                                                                    | Accesso prece                                                                                                    | Assistenza   Priva<br>lente: lunedi 28 settembre 2015, 13:09 LOCOL<br>I logo merchant<br>Guida in linea                                                                                                    | sy<br>11<br>2 |
| Intesa Sanpaolo SpA P. Iva 108                                                              | 0<br>0<br>0<br>0<br>0<br>0<br>0<br>0<br>0<br>0<br>0<br>0<br>0<br>0                                                                                                    | Accesso precer                                                                                                    | Assistenza   Priva<br>ente: lunedi 28 settembre 2015, 13:09 [LGGOL<br>iggi logo merchant<br>Guida in linea                                                                                                    | sy<br>11<br>2 |
| Intesa Sanpaolo SpA P Iva 108                                                               | 10700152<br>Oggi, lunedi 28 settembre 2015<br>Filiale di XXXXX<br>BONIFICO EUROPEO<br>PagoInConto<br>PORTALE GIUSTIZIA<br>PORTALE GIUSTIZIA<br>Conto corrente di addebito<br>1000/09/231                                                                                                    | Accesso prece<br>MOSTRA SALDO  CONFERMA Ordinante: Mario                                                                                                    | Assistenza   Priva<br>ente: lunedi 28 settembre 2015, 13:09 [LOGOL<br>© logo merchant<br>Guida in linea  <br>ESITO<br>Rossi                                                                                                    | sy<br>1<br>2  |
| Intesa Sanpaolo SpA P Iva 108                                                               | 10700152<br>Oggi, lunedi 28 settembre 2015<br>Filiale di XXXXX<br>BONIFICO EUROPEO<br>PagoInConto<br>PORTALE GIUSTIZIA<br>Conto corrente di addebito<br>1000/92391<br>Beneficiario<br>Servizio elettronico di pagamento per i citi                                                                                                    | Accesso prece<br>MOSTRA SALDO  CONFERMA Cordinante: Mario tadini                                                                                                    | Assistenza   Priva<br>ente: lunedi 28 settembre 2015, 13:09 [LOGOL<br>Igo merchant<br>Guida in linea<br>ESITO<br>Rossi                                                                                                    |               |
|                                                                                             | 10700152<br>Oggi, lunedi 28 settembre 2015<br>Filiale di XXXXX<br>PagoinConto<br>PortaLe Giustizia<br>Conto corrente di addebito<br>1000/92391<br>Beneficiario<br>Servizio elettronico di pagamento per i cit<br>IBAN<br>IT40 P030 6920 0951 0000 0046 223                                                                                                    | Accesso precei MOSTRA SALDO CONFERMA Ordinante: Mario tadini BIC/SWIFT BC/TITMM                                                                                                    | Assistenza   Priva<br>ente: lunedi 28 settembre 2015, 13:09 [L000U<br>© logo merchant<br>Guida in linea (<br>ESITO<br>Rossi<br>Banca<br>Intesa Sanpaolo Spa                                                                                                    |               |
|                                                                                             | Oggi, lunedi 28 settembre 2015                                                                                                    | Accesso precei MOSTRA SALDO CONFERMA Condinante: Mario tadini BIC/SWIFT BC/TITIMM tablie ordinante 015                                                                                                    | Assistenza Priva<br>ente: lunedi 28 settembre 2015, 13:05 [LGGOL<br>logo merchant<br>Guida in linea (<br>ESITO<br>Banca<br>Intesa Sanpaolo Spa<br>Data valuta ordinante<br>28.09.2015                                                                                                    |               |
|                                                                                             | 0700152<br>Oggi, lunedi 28 settembre 2015<br>Filiale di XXXXX<br>BONIFICO EUROPEO<br>PagoinConto<br>PORTALE GIUSTIZIA<br>Conto corrente di addebito<br>1000/92391<br>Beneficiario<br>Servizio elettronico di pagamento per i cit<br>IBAN<br>IT40 P030 6920 0951 0000 0046 223<br>Data regolamento<br>28.09.2015 28.09.2<br>Descrizione - Causale<br>14434397277050944-Pagamento ProcTele                                                                                                    | Accesso prece<br>MOSTRA SALDO  CONFERMA COrdinante: Mario Edini BIC/SWIFT BCITITMM table ordinante 015                                                                                                    | Assistenza Privat<br>ente: lunedi 28 settembre 2015, 13:09 [LOCOL<br>[]] logo merchant<br>Guida in linea (<br>ESITO<br>Rossi<br>Banca<br>Intesa Sanpaolo Spa<br>Data valuta ordinante<br>28.09.2015                                                                                                    |               |
|                                                                                             | Oggi, lunedi 28 settembre 2015<br>Oggi, lunedi 28 settembre 2015<br>Filiale di XXXXX<br>BONIFICO EUROPEO<br>PagoinConto<br>PORTALE GIUSTIZIA<br>Onto corrente di addebito<br>1000/92391<br>Beneficiario<br>Servizio elettronico di pagamento per i citi<br>IBAN<br>IT40 P030 6920 0951 0000 0046 223<br>Data cor<br>28.09.2015<br>Data cor<br>28.09.2015<br>Data cor<br>28.09.2015<br>Data cor<br>28.09.2015<br>Descrizione - Causale<br>14434397277050944-Pagamento ProcTele<br>Importo<br>243,10 Euro<br>0,00 Euro                                                                                  | Accesso prece<br>MOSTRA SALDO  CONFERMA COrdinante: Mario BIC/SWIFT BC/TITMM tablie ordinante D15 Totale operazione 243,10 Euro                                                                                                    | Assistenza Privat<br>tente: lunedi 28 settembre 2015, 13:09 [LOGOL<br>[Logo merchant<br>Guida in linea ]<br>ESITO<br>Rossi<br>Banca<br>Intesa Sanpaolo Spa<br>Data valuta ordinante<br>28.09.2015<br>Residuo giomaliero:<br>Residuo giomaliero:<br>Residuo giomaliero:                                                                                                    |               |
|                                                                                             | Orgui, lunedi 28 settembre 2015 Oggi, lunedi 28 settembre 2015 Filiale di XXXXX BONIFICO EUROPEO PagoInConto PORTALE GUSTIZIA Conto corrente di addebito 1000/92391 Beneficiario Servizio elettronico di pagamento per i citi IBAN IT40 P030 6920 0951 0000 0046 223 Descrizione - Causale 14434397277050944-Pagamento ProcTele Importo Controlli i dali inseriti: per inoltrare l'ordine i tasto Conferma bonifico. Ricordi che può Servizio actanti - Saldo e movimenti conto operativo.                                                                                                    | Accesso prece<br>MOSTRA SALDO<br>CONFERMA<br>COrdinante: Mario<br>Radini<br>BIC/SWIFT<br>BC/TITIMM<br>Itable ordinante<br>Totale operazione<br>243,10 Euro<br>inserisca il codice della chiave O-Key e pren<br>verificare la presa in carico dell'operazione si<br>corrente, accedendo all'interno del suo sito | Assistanza Privat<br>tente: lunedi 28 settembre 2015, 13:08 [CoCC]<br>[Sogo merchant<br>Guida in linea (<br>ESITO<br>ESITO<br>Banca<br>Intesa Sanpaolo Spa<br>Data valuta ordinante<br>28.09.2015<br>Residuo giomaliero:<br>Residuo giomaliero:<br>Residuo giomaliero:<br>Residuo giomaliero:<br>Residuo giomaliero:<br>Residuo giomaliero:<br>Residuo giomaliero:                                                                                                    |               |
|                                                                                             | Oggi, lunedi 28 setembre 2015<br>Oggi, lunedi 28 setembre 2015<br>Filiale di XXXXX<br>BONIFICO EUROPEO<br>PagolaConto<br>PORTALE GIUSTIZIA<br>Conto corrente di addebito<br>1000/92391<br>Beneficiario<br>Servizio elettronico di pagamento per i cit<br>IBAN<br>IT40 P030 6920 0951 0000 0046 223<br>Data regolamento<br>28.09.2015 Z8.09.20<br>Data correlle<br>1434397277050944.Pagamento ProcTele<br>Importo<br>243,10 Euro 0,00 Euro<br>Controlli i dati insenti: per inoltrare l'ordine<br>i Lasto Conferma bonifico. Ricordi che può<br>Servizi ancari - Saldo e movimenti conto<br>operativo. | Accesso prece<br>MOSTRA SALDO  CONFERMA Cordinante: Mario Condinante: Mario BIC/SWIFT BCITITMM table ordinante U15 Totale operazione 243,10 Euro Inserisca il codice della chiave O-Key e pren verificare la presa in carico dell'operazione sito annulLA OPERAZIONE                                            | Assistanza Proves  Estro Estro Estro Banca Intesa Sanpaolo Spa Data valuta ordinante 28.09.2015  Residuo giomaliero: Residuo giomaliero: Residuo |               |

Viene richiesto di **selezionare** la **banca convenzionata** con la quale si intende procedere ad effettuare il **pagamento**. A seconda della banca selezionata si viene riportati sulle pagine della banca per effettuare il **bonifico**, inserendo i **dati necessari**.

# Pagamento con carta di credito

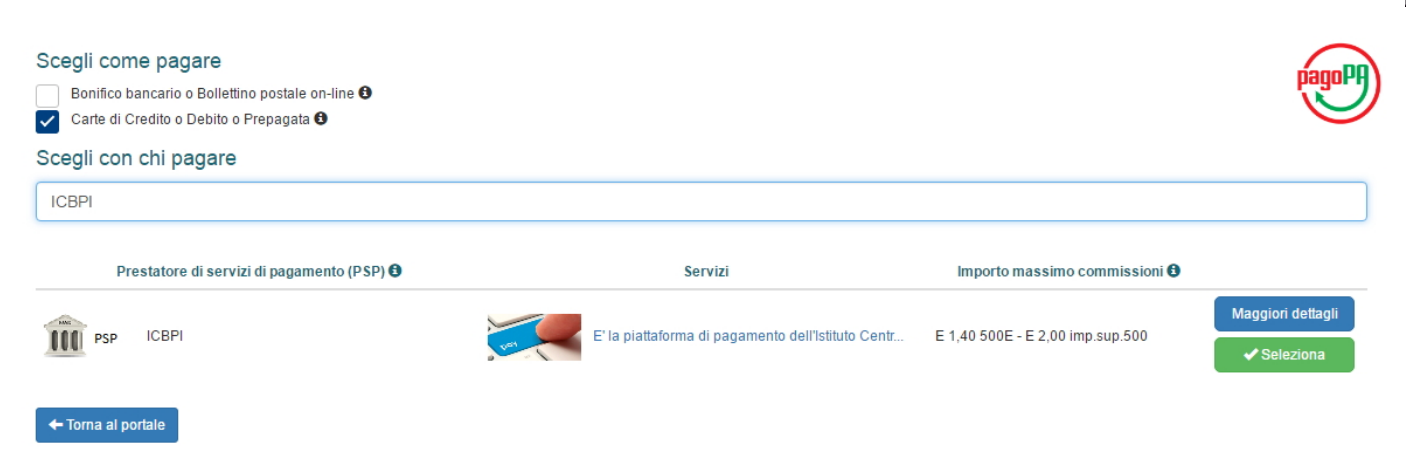

| Conferma scelta                               | ×         |
|-----------------------------------------------|-----------|
| Confermi di effettuare il pagamento con ICBPI |           |
|                                               | 🗙 No 🖍 Si |

Viene richiesto di selezionare la tipologia di carta di credito utilizzata e di inserire i relativi dati:

#### Pagamenti Pubblica Amministrazione

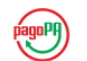

Grazie per aver scelto il Gruppo ICBPI che, attraverso CartaSi, ti consente di gestire in modo immediato, semplice e sicuro il tuo pagamento verso la Pubblica Amministrazione!

Clicca su "Procedi", per finalizzare l'operazione.

#### PAGAMENTO RF2000440000000048370000 - UTENTE: PROVIDER - CF: 01234567897

Annulla

| Pagatore              |                          |                       |                          |
|-----------------------|--------------------------|-----------------------|--------------------------|
| Nominativo            | Provider                 |                       |                          |
| Codice Fiscale        | 01234567897              |                       |                          |
| Indirizzo             | CAP                      |                       |                          |
| Località              | Prov.                    |                       |                          |
| Ente Beneficiario     |                          | Dati versamento       |                          |
| Ragione sociale       | Regione Veneto           | IUV                   | RF2000440000000048370000 |
| Partita IVA           | 80007580279              | Importo               | 172.15 EURO              |
| Indirizzo             | Dorsoduro 3901 CAP 30123 | Commissione           | 1,500 EURO               |
| Località              | Venezia Prov. VE         | Totale da pagare      | 173,65 EURO              |
| Modalità di pagamento |                          |                       |                          |
| Carta di pagamento    | 🖸 CartaSi 🛛 VISA 🗸 🔛 🚭   | Cara My Si masterpass | >                        |
|                       |                          |                       |                          |

Procedi ()

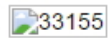

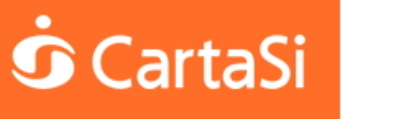

Carte di pagamento accettate

#### TEST - Pagamenti alla Pubblica Amministrazione

|                                  | Materian Maestro                               | VERIFIED<br>by VISA                     | S |
|----------------------------------|------------------------------------------------|-----------------------------------------|---|
| PAY                              |                                                |                                         |   |
| Inserisci i dati d               | ella carta e procedi al pagame                 | ento                                    |   |
| Importo                          | 259,72 EUR €                                   |                                         |   |
| N. Carta*                        |                                                |                                         |   |
| Scadenza (MM/AA)*                | CVV*                                           | (ultimi 3 numeri sul retro della carta) |   |
| Indirizzo e-mail*                |                                                | * Dati obbligatori                      |   |
| Numero d'ordine                  | 000000270187                                   |                                         |   |
|                                  |                                                | 1                                       |   |
| Nome*                            |                                                |                                         |   |
| Cognome*                         |                                                | ]                                       |   |
|                                  |                                                |                                         |   |
| Presa visione informa            | tiva privacy                                   |                                         |   |
|                                  | annulla prosegui                               |                                         |   |
| rezza della transazione è garant | ita da X-Pay, il sistema di pagamento online ( | di Carta Si                             | D |

Dopo aver inserito i **dati**, è possibile **finalizzare** il **pagamento**. L'applicativo informa l'utente del **buon esito** dell'**operazione**. Tramite il **pulsante** Ritorna è possibile **ritornare** all'**applicativo ECM**:

| Пүра               | Pγ              |                         | PORTALE DE             | I PAGAMENTI           |                          |                    | pagoPA       |
|--------------------|-----------------|-------------------------|------------------------|-----------------------|--------------------------|--------------------|--------------|
| AZIENDA<br>Z E R O | Azienda Ze      | ro                      |                        |                       |                          |                    |              |
|                    |                 | Es                      | iito : transaz         | ione conclu           | Isa                      |                    |              |
| Azienda Zero       | Carrello        | Scelta PSP              | Anagrafica             | Riepilogo             | €<br>Pagamento           | Esito              | Azienda Zerc |
| 🚹 Processo di p    | pagamento esegu | ito correttamente, l'e: | sito della transazione | e sara' disponibile a | a breve. Controlla la tu | a casella di posta | а.           |
|                    |                 |                         |                        |                       |                          |                    |              |
|                    |                 |                         |                        |                       |                          |                    |              |
|                    |                 |                         |                        |                       |                          |                    |              |
|                    |                 |                         |                        |                       |                          |                    |              |
|                    |                 |                         |                        |                       |                          |                    |              |
|                    |                 |                         |                        |                       |                          |                    |              |

## Sul contributo annuale viene inserito lo stato del pagamento.

Il **primo stato** sarà pagamento in corso:

| Pagamenti Annuali                                   |         |                         |                    |                |        |
|-----------------------------------------------------|---------|-------------------------|--------------------|----------------|--------|
| Causale                                             | Importo | Data scadenza pagamento | Stato pagamento    | Data Pagamento | Azioni |
| Pagamento Quota Accreditamento Provider - anno 2016 | 258.22  | 31/03/2016              | Pagamento in corso |                | € Paga |

Quando l'applicativo recepisce che il pagamento è correttamente avvenuto, lo stato viene modificato in Pagato, e il pulsante per effettuare il pagamento non è più disponibile:

| Causale Importo Data scadenza pagamento Stato pagamento Data Pagamento Azioni                                           | Pagamenti Annuali                                   |         |                         |                 |                |        |
|----------------------------------------------------------------------------------------------------|-----------------------------------------------------|---------|-------------------------|-----------------|----------------|--------|
|                                                                                                    | Causale                                             | Importo | Data scadenza pagamento | Stato pagamento | Data Pagamento | Azioni |
| Pagamento Quota Accreditamento Provider - anno 2016         258.22         31/03/2016         Pagato         08/11/2016 | Pagamento Quota Accreditamento Provider - anno 2016 | 258.22  | 31/03/2016              | Pagato          | 08/11/2016     |        |

#### Pagamento con quietanza

I provider del gruppo A e quelli del gruppo B che appartengono alla tipologia Università, facoltà e dipartimenti universitari dovranno allegare copia della quietanza di pagamento per le opportune verifiche della segreteria ECM sul pagamento.

Posizionandosi sulla **sezione** Pagamento Quota Annuale, potranno visualizzare il **calcolo** effettuato automaticamente dal **sistema** di quanto dovranno corrispondere per ogni **annualità** (**colonna** Importo), e avranno la **possibilità** di **allegare** la relativa **quietanza** di pagamento, tramite il **pulsante** Allega quietanza :

| Pagamenti Annuali                                   |         |                         |                 |                | Indietro               |
|-----------------------------------------------------|---------|-------------------------|-----------------|----------------|------------------------|
| Causale                                             | Importo | Data scadenza pagamento | Stato pagamento | Data Pagamento | Azioni                 |
| Pagamento Quota Accreditamento Provider - anno 2016 | 10500.0 | 31/07/2016              | Da pagare       |                | 🖹 Allega quietanza     |
| Accreditamento Provider - anno 2017                 | 0.0     | 01/01/2018              | Pagato          | 06/04/2017     | 🖹 Visualizza quietanza |

Per allegare la quietanza, cliccare su Allega quietanza. Si apre una interfaccia in cui è possibile caricare un file pdf

contenente la **quietanza** di pagamento.

Per **salvare** il **file** cliccare su Applica, per tornare **indietro** cliccare su Chiudi :

| Allega la quietanza di pagamento                           | ×      |
|------------------------------------------------------------|--------|
| Quietanza di Pagamento Scegli file Nessun file selezionato |        |
| Chiudi                                                     | pplica |

Una volta **salvato** il **file**, lo **stato** del **pagamento** viene settato su pagato . Per **visualizzare** il **file** cliccare su Visualizza quietanza :

| Pagamenti Annuali                                   |         |                         |                 |                | La Quietanza<br>con successo |                | tata salvata<br>Indietro |
|-----------------------------------------------------|---------|-------------------------|-----------------|----------------|------------------------------|----------------|--------------------------|
|                                                     |         |                         |                 |                |                              |                |                          |
| Causale                                             | Importo | Data scadenza pagamento | Stato pagamento | Data Pagamento |                              | Azioni         |                          |
| Pagamento Quota Accreditamento Provider - anno 2016 | 10500.0 | 31/07/2016              | Pagato          | 09/05/2017     |                              | 🖹 Visualizza d | quietanza                |
| Accreditamento Provider - anno 2017                 | 0.0     | 01/01/2018              | Pagato          | 06/04/2017     |                              | 🖹 Visualizza d | quietanza                |
|                                                     |         |                         |                 |                |                              |                |                          |

Nel caso in cui il Provider di gruppo A voglia essere abilitato al pagamento tramite MyPay è necessario che contatti la Segreteria ECM per modificare le sue impostazioni di pagamento.

### Pagamento quota evento

Dopo che l'**evento** si è **concluso**, è possibile per i **Provider** appartenenti al **Gruppo B** procedere al **pagamento** della **quota** relativa all'evento organizzato utilizzando l'**integrazione** con l'**applicativo MyPay**, a meno che non si tratti di **Provider** che rientrano nella **tipologia** Università, facoltà e dipartimenti universitari (che potranno pagare tramite **quietanza**: facendo click sul **pulsante** Paga (simbolo euro) si accede alla **pagina** di Allega quietanza, in cui sono inserite anche le **informazioni** relative alla **causale**, all'**importo** del singolo **evento** e alla data di **scadenza** del **pagamento**).

Il **sistema** calcola per ogni **tipologia** di **evento** la quota di pagamento da corrispondere, cliccando sul **pulsante** verde Paga (simbolo euro) viene avviata la **procedura** di **pagamento** dell'**evento**:

| Lista degli Ev                 | sta degli Eventi del Provider OSPEDALE RIABILITATIVO DI ALTA SPECIALIZZAZIONE SPA |            |        |            |                      |                    |                          | Cer                 | rca Crea     | Evento C                       | Crea Evento da PF#             | Crea Riedizione  |  |
|--------------------------------|-----------------------------------------------------------------------------------|------------|--------|------------|----------------------|--------------------|--------------------------|---------------------|--------------|--------------------------------|--------------------------------|------------------|--|
| Show 10 v                      | entries                                                                           |            |        |            |                      |                    |                          |                     |              |                                |                                |                  |  |
| L≜<br>Codice<br>Identificativo | ↓†<br>Ed.                                                                         | ↓†<br>Tipo | Titolo | ↓†<br>Sede | ↓†<br>Data<br>inizio | ↓†<br>Data<br>fine | .↓↑<br>Stato             | ↓†<br>Num.<br>Part. | ↓†<br>Durata | Data<br>Scadenza<br>Rendiconto | Lt Lt<br>Crediti<br>confermati | L†<br>Azioni     |  |
| 55-200015                      | 1                                                                                 | RES        | titolo | Venezia    | 27/03/2017           | 27/03/2017         | Accreditato<br>Pagato    | 99                  | 06:00        | 25/06/2017                     | ~                              | B                |  |
| 55-200015-2                    | 2                                                                                 | RES        | titolo | Venezia    | 26/04/2017           | 26/04/2017         | Accreditato<br>Da pagare | 99                  | 06:00        | 25/07/2017                     | ~                              | /                |  |
| 55-200015-3                    | 3                                                                                 | RES        | titolo | Venezia    | 27/04/2017           | 27/04/2017         | Accreditato<br>Da pagare | 99                  | 06:00        | 26/07/2017                     | ~                              | /                |  |
| 55-200015-4                    | 4                                                                                 | RES        | titolo | Venezia    | 31/03/2017           | 31/03/2017         | Accreditato<br>Da pagare | 99                  | 06:00        | 29/06/2017                     | ~                              | /                |  |
| 55-200015-5                    | 5                                                                                 | RES        | titolo | Venezia    | 27/04/2017           | 27/04/2017         | Accreditato<br>Da pagare | 99                  | 06:00        | 26/07/2017                     | ~                              | /                |  |
| 55-200020                      | 1                                                                                 | RES        | ciao   | Venezia    | 21/03/2017           | 21/03/2017         | Accreditato<br>Da pagare | 209                 | 05:00        | 19/06/2017                     | ~                              | E D              |  |
| 55-200021                      | 1                                                                                 | FSC        | TITOLO | Venezia    | 21/03/2017           | 21/03/2017         | Accreditato<br>Pagato    | 2                   | 14:00        | 19/06/2017                     | ~                              | B                |  |
| 55-200021-2                    | 2                                                                                 | FSC        | TITOLO | Venezia    | 04/04/2017           | 04/04/2017         | Accreditato<br>Da pagare | 12                  | 14:00        | 03/07/2017                     | ~                              | /                |  |
| 55-200028                      | 1                                                                                 | RES        | TITOLO | luogo      | 21/03/2017           | 21/03/2017         | Accreditato<br>Da pagare | 99                  | 06:00        | 19/06/2017                     | ~                              | E 🗈 🗈            |  |
| 55-200028-2                    | 2                                                                                 | RES        | TITOLO | luogo      | 19/04/2017           | 19/04/2017         | Accreditato<br>Da pagare | 99                  | 06:00        | 18/07/2017                     | ~                              | /                |  |
|                                |                                                                                   |            |        |            |                      |                    |                          |                     |              |                                | F                              | revious 1 2 Next |  |

Il pagamento deve essere effettuato entro 90 giorni dal termine dell'evento, l'evento è in stato da pagare fino a quando non viene effettuato il pagamento dello stesso.

Cliccando sul **pulsante** Paga si viene **reindirizzati** all'**applicativo MyPay**, nel quale è possibile effettuare il **pagamento online** selezionando una fra le **modalità** proposte.

×

Vengono presentate una serie di schermate con il riepilogo del pagamento e la selezione delle modalità con cui si desidera effettuare il pagamento:

| m <mark>ypay</mark>       |                   | PORTALE DE     | I PAGAMENTI      |                    | Page          |
|---------------------------|-------------------|----------------|------------------|--------------------|---------------|
| AZIENDA Azien<br>Z E R O  | nda Zero          |                |                  |                    |               |
| _                         | Carre             | llo : elenco d | dovuti nel carre | llo                | _             |
| Azienda Zero Ca           | rrello Scelta PSP | Anagrafica     | Riepilogo F      | Pagamento Esito    | Azienda Zero  |
| Causale Versamento        |                   | Importo        | Valuta           | Data Scadenza      |               |
| RES 55-200015-2 - titolo2 |                   | 172,15         | EUR              | 09/05/2017         |               |
|                           |                   |                | Importo          | o Totale Pagamento | : 172,15 Euro |
| S Abbandona               |                   |                |                  |                    | Procedi 🔊     |

Deve essere selezionata la **modalità** di **pagamento** tra i **PSP** (Prestatori di Servizi di Pagamento) disponibili. **Lista** dei **PSP abilitati** per i **pagamenti ECM**:

| Prestato            | ore di servizi di pagamento (PSP) 🕄 |      | Servizi                                      | Importo massimo commissioni 🚯      |                   |
|---------------------|-------------------------------------|------|----------------------------------------------|------------------------------------|-------------------|
| Credito             | Ora dita Matta Iliana a Ora         |      | Il servizio offerto dal Credito Valtellinese | 04,400,600,000,000,000,000,000     | Maggiori dettagli |
| Valtellinese        | Credito valtellinese SpA            | Val  | perme                                        | S1: 1,30 €; S2: 2,30 €; S3: 3,50 € | ✓ Seleziona       |
|                     |                                     |      | Pago in Conto Gruppo Intesa                  |                                    | Maggiori dettagli |
| INTESA 🥅 SANIBAOLO  | Intesa Sanpaolo S.p.A               | Val. | Sanpaolo. Il servizio                        | Gratuito                           | ✓ Seleziona       |
|                     |                                     |      | E' la piattoforma di pagamento               |                                    | Maggiori dettagli |
| -X ICBPI 🧿 CartaSi  | ICBPI/CartaSi                       | Val  | dell'Istituto Centr                          | E 1,50 500E - E 2,25 imp.sup.500   | ✓ Seleziona       |
|                     |                                     |      | ll convisio al offerte ei cittadini ad       | C 1 50 500C C 2 50                 | Maggiori dettagli |
| INTESA 🚾 SANDAOLO   | Intesa Sanpaolo S.p.A               | Val  | imprese per                                  | imp.sup.500,01                     | ✓ Seleziona       |
| 1.1                 |                                     |      | Il conizio offerto da Panca Ponolare di      | 1 50o fino a 500o: 2 50o da        | Maggiori dettagli |
| POPOLARE<br>DI BARI | BANCA POPOLARE DI BARI SCPA         | Val  | Bari ai c                                    | 500,01e                            | ✓ Seleziona       |
|                     |                                     |      | MastarPass e' la soluzione per fare          | E 1 50 500E - E 2 50               | Maggiori dettagli |
| INTESA 🔤 SANDAOLO   | Intesa Sanpaolo S.p.A               | U.S. | acquisti onlin                               | imp.sup.500,01                     | ✓ Seleziona       |
|                     |                                     |      | Il Senizio consente di effettuare            |                                    | Maggiori dettagli |
| UniCredit           | UniCredit S.p.A                     | U.S. | pagamenti con c                              | S1:€ 0,95; S2:€ 1,30; S3:€ 3,00    | ✓ Seleziona       |
|                     |                                     |      | Il conizio offorto del Credito Siciliano     |                                    | Maggiori dettagli |
| Siciliano           | Credito Siciliano                   | 1001 | permette                                     | S1: 1,30 €; S2: 2,30 €; S3: 3,50 € | ✓ Seleziona       |
|                     |                                     |      | L'adacione dell'Ictitute di Pagamonto        | Compress tra Euro 0.00 a Euro      | Maggiori dettagli |
| ICONTO              | Istituto di Pagamento InfoCamere    | 101  | InfoCamere a                                 | 0,90                               | ✓ Seleziona       |

Si può utilizzare la **modalità** di **pagamento** bonifico bancario solamente se si è in possesso di un **conto** presso la **banca** selezionata come **modalità** di **pagamento**.

Utilizzando la **modalità** di **pagamento** carta di credito è possibile selezionare uno qualsiasi degli **istituti bancari** disponibili.

A seconda del PSP selezionato potrebbero essere addebitate delle commissioni in fase di pagamento:

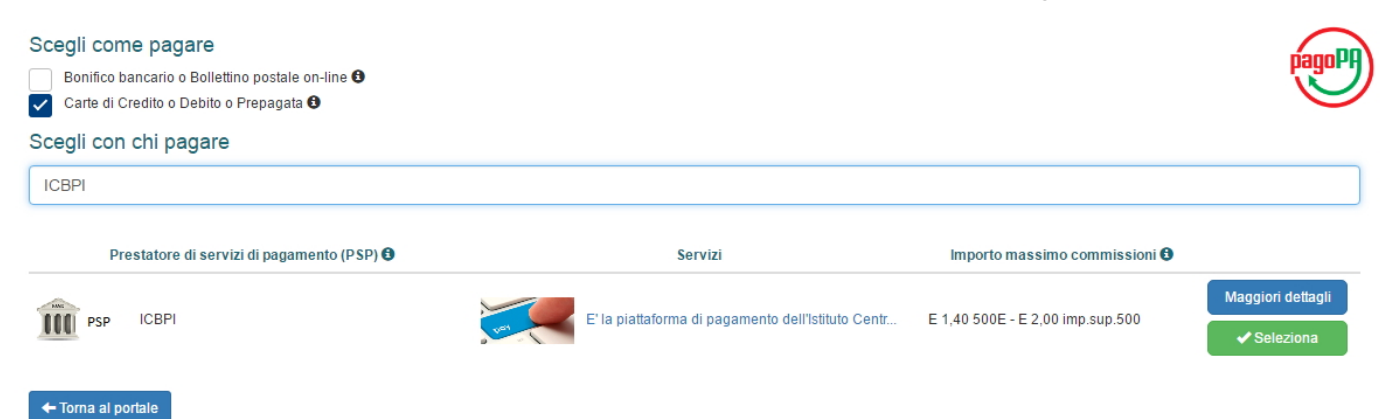

| Conferma scelta                               | ×       |
|-----------------------------------------------|---------|
| Confermi di effettuare il pagamento con ICBPI |         |
|                                               | X No Si |

Una volta selezionata la **modalità** di **pagamento** viene mostrata l'**anagrafica** del **soggetto pagatore** (ovvero i dati contenuti nella sezione Informazioni del Provider - Sezione Provider):

I dati visualizzati sono caricati dal profilo del Provider nell'applicazione ECM.

La **ricevuta** del **pagamento** generata dal sistema **MyPay** sarà inviata all'indirizzo **mail** indicato in questa sezione (che corrisponde alla mail indicata nella sezione Informazioni del Provider - Sezione Provider della domanda di accreditamento del Provider).

A seconda della **modalità** di **pagamento selezionata** potrebbe essere prevista un'ulteriore **ricevuta** definita dall'**istituto bancario** selezionato.

Al passo successivo viene visualizzato un **riepilogo** del **pagamento** che si sta per effettuare:

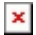

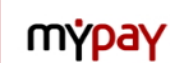

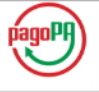

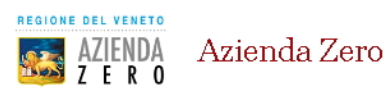

|                                  | <b></b>     | <b></b>    | <u>    0    </u>    | <b></b>        |           | <b>C</b>      |              |
|----------------------------------|-------------|------------|---------------------|----------------|-----------|---------------|--------------|
| Azienda Zero                     | Carrello    | Scelta PSP | Anagrafica          | Riepilogo      | Pagamento | Esito         | Azienda Zero |
| Causale Versamento               |             |            | Importo             | Valuta         |           | Data Scadenza |              |
| RES 55-200015-2 - titol          | o2          |            | 172,15              | EUR            |           | 09/05/2017    |              |
| dice fiscale / Partita Iv        | /a          | 03         | 809980265           |                |           |               |              |
| nagrafica soggetto in            | testatario  |            |                     |                |           |               |              |
| odice fiscale / Partita Iv       | /a          | 03         | 809980265           |                |           |               |              |
| mail                             |             | A١         | MMINISTRATORE.DELEG | ATO@OSPEDALEMO | ITA.IT    |               |              |
| dirizzo                          |             |            |                     |                |           |               |              |
| ivico                            |             |            |                     |                |           |               |              |
| AP                               |             |            |                     |                |           |               |              |
| azione                           |             |            |                     |                |           |               |              |
| rovincia                         |             |            |                     |                |           |               |              |
| ocalità                          |             |            |                     |                |           |               |              |
|                                  |             |            |                     |                |           |               |              |
| iepilogo<br>agamento             |             |            |                     |                |           |               |              |
| restatore<br>ervizio <b>-XXX</b> | BPI 호 Carta | aSi        |                     |                |           |               |              |

Proseguendo ulteriormente si viene re-direzionati al sito dell'istituto bancario selezionato.

Si illustrano di seguito degli esempi delle schermate relative al pagamento. A seconda del PSP selezionato le schermate visualizzate potrebbero essere diverse.

## Pagamento con bonifico bancario

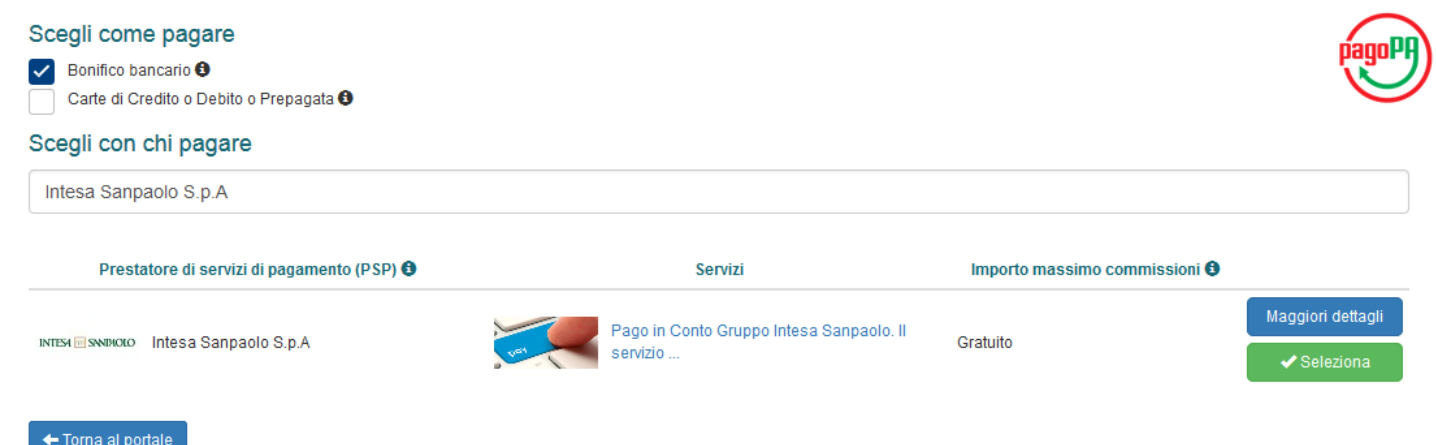

|                                                                                                    | DLO                                                                                                    |                                                                                                    | A- A+ 🖪                                                                                                    |  |
|----------------------------------------------------------------------------------------------------|----------------------------------------------------------------------------------------------------|----------------------------------------------------------------------------------------------------|----------------------------------------------------------------------------------------------------|--|
| DACC                                                                                                    |                                                                                                    | Accedi a PAGOINCONTO                                                                                                    |                                                                                                    |  |
| PAGC                                                                                                    |                                                                                                    | Codice titolare                                                                                                    |                                                                                                    |  |
| LA VELOCITA' DEI TUDI ACQUISTI OMU<br>LA SICUREZZA DEL TUDI CONTO CORRI                                   | NE:                                                                                                    | Codice PIN                                                                                                    |                                                                                                    |  |
| Cerchi il massimo della<br>pagamenti online?                                                              | a sicurezza nei tuoi                                                                                                    | Codice O-Key                                                                                                    |                                                                                                    |  |
| Se sei cliente del servizio Inte<br>PAGO<br>ti offre INCO il sistema d<br>sicuro che ti permette di effet | ernet Banking, Intesa Sanpaolo<br>li pagamento comodo e<br>ttuare i tuoi pagamenti                                                                                                    | Scegli la tua banca                                                                                                    | intesa Sanpaolo                                                                                                    |  |
| online direttamente con adde<br>Inserisci i tuoi codici di acce<br>con l'acquisto.                        | bito sul conto corrente<br>esso e procedi                                                                                                    | Cancella                                                                                                    | Invia                                                                                                    |  |
| Intesa Sanpaolo SpA P.Iva 10810                                                                           | 700152                                                                                                    |                                                                                                    | Assistenza   Privacy                                                                                                    |  |
| INTESA 🕅 SANDAOLO                                                                                         | Oggi, lunedi 28 settembre 2015                                                                                                    | Accesso preced                                                                                                    | ente: lunedi 29 settembre 2015, 13:09 LOCOUT  I logo merchant  Guida in linea 🥑                                                                                              |  |
|                                                                                                    | Oggi, lunedi 28 settembre 2015 Filiale di XXXXX BONIFICO EUROPEO PagoInConto                                                                                                    | Accesso preced                                                                                                    | ente: lunedi 28 settembre 2015, 13:09 LOGOUT                                                                                                    |  |
|                                                                                                    | Oggi, lunedi 28 settembre 2015 Filiale di XXXXX BONIFICO EUROPEO PagoinConto PortaLE GIUSTIZIA Conto corrente di addebito 1000/9231                                                                                                    | Accesso preced<br>MOSTRA SALDO  CONFERMA Ordinante: Mario                                                                                                    | ente: lunedi 28 settembre 2015, 13:09 LOCOUT                                                                                                    |  |
|                                                                                                    | Oggi, lunedi 28 settembre 2015 Filiale di XXXXX BONIFICO EUROPEO PagoinConto PortaLE GIUSTIZIA Conto corrente di addebito 1000/92391 Beneficiario Servizio elettronico di pagamento per i di IBAN                                                                                                    | Accesso preced<br>MOSTRA SALDO  CONFERMA Ordinante: Mario ittadini BIC/SWIFT                                                                                                    | ente: lunedi 28 settembre 2015, 13:09 LOCOUT<br>Digo merchant<br>Guida in linea @<br>ESITO<br>Rossi<br>Banca                                                                 |  |
|                                                                                                    | Oggi, lunedi 28 settembre 2015 Filiale di XXXXX BONIFICO EUROPEO PagoinConto PORTALE GIUSTIZIA Conto corrente di addebito 1000/92391 Beneficiario Servizio elettronico di pagamento per i di IBAN IT40 P030 6920 0951 0000 0046 223 Data regolamento Data o Data                                                                                                    | Accesso preced<br>MOSTRA SALDO  CONFERMA Ordinante: Mario ittadini BIC/SWIFT BCITTMM ontable ordinante                                                                                                    | ente: lunedi 28 settembre 2015, 13:09 1000001<br>Digo merchant<br>Guida in linea @<br>ESITO<br>Rossi<br>Banca<br>Intesa Sanpaolo Spa<br>Data valuta ordinante<br>2000005     |  |
|                                                                                                    | Oggi, lunedi 28 settembre 2015 Filiale di XXXXX BONIFICO EUROPEO PagoinConto PortALE GIUSTZIA Conto corrente di addebito 1000/92391 Beneficiario Servizio elettronico di pagamento per i o IBAN 1T40 P030 6920 0951 0000 0046 223 Data regolamento 28.09.2015 28.09 Descrizione - Causale 14343397271050944-Pagamento Proc Tel                                                                                                    | Accesso preced<br>MOSTRA SALDO  CONFERMA CONFERMA COrdinante: Mario ittadini BIC/SWIFT BCITITMM ontabile ordinante 2015 e                                                                                                    | ente: lunedi 28 settembre 2015, 13:09 1000001<br>Digo merchant<br>Guida in linea @<br>ESITO<br>Rossi<br>Banca<br>Intesa Sanpaolo Spa<br>Data valuta ordinante<br>28.09.2015  |  |
|                                                                                                    | Oggi, lunedi 28 settembre 2015         Filiale di XXXXX         Filiale di XXXXX         PagolnConto         PagolnConto         PortALE GUSTIZIA         Conto corrente di addebito<br>1000/92391         Beneficiario         Servizio elettronico di pagamento per i di<br>IBAN<br>1740 P030 6920 0951 0000 0045 223         Data regolamento<br>28.09.2015       28.09         Detarrizione - Causale         14434397277050944-Pagamento Proc Tell         Importo       Commissio<br>243,10 Euro                                                                                                    | Accesso preced<br>MOSTRA SALDO  CONFERMA CONFERMA COrdinante: Mario BIC/SWIFT BC/TTITMM ontabile ordinante 2015 e ni Totale operazione 243,10 Euro                                                                                                    | ente: lunedi 28 settembre 2015, 13:09 [000001]<br>Digo merchant<br>Guida in linea @<br>ESITO<br>Rossi<br>Banca<br>Intesa Sanpaolo Spa<br>Data valuta ordinante<br>28.09.2015 |  |
|                                                                                                    | Oggi, lunedi 28 settembre 2015         Filiale di XXXXX         Filiale di XXXXX         PagoinConto         PortALE GIUSTIZIA         Conto corrente di addebito         1000/92391         Beneficiario         Servizio eltronico di pagamento per i di<br>IBAN         IT40 P030 6920 0951 0000 0045 223         Data regolamento       Data ci<br>28.09.2015         Descrizione - Causale         14434397277050944-Pagamento Proc Tel         Importo       0,00 Euro         Controlli i dati insenti, per inoltrare fordiri<br>i tasto Conferna bonifico. Ricordi che p<br>Servizi Bancari - Saldo e movimenti cont<br>operativo. | Accesso preced  MOSTRA SALDO  CONFERMA  CONFERMA  CONFERMA  COrdinante: Mario  ittadini BIC/SWIFT BCITTMM  ontabile ordinante 2015  e ni Totale operazione 243,10 Euro  e inserisca il codice della chiave O-Key e prem b verificare la presa in carico dell'operazione b verificare la presa in carico dell'operazione b verificare la presa in carico dell'operazione b verificare la presa in carico dell'operazione        | ente: lunedi 28 settembre 2015, 13:09 COCOUT                                                                                                    |  |
|                                                                                                    | Oggi, lunedi 28 settembre 2015         Filiale di XXXXX         Filiale di XXXXX         PagoinConto         PagoinConto         PortALE GIUSTIZIA         Conto corrente di addebito         1000/92391         Beneficiario         Servizio eltronico di pagamento per i di BAN         IT40 P030 6920 0951 0000 0045 223         Data regolamento         Data regolamento         Conto Corrente di addebito         Importo       Commissio         243,10 Euro       Quo Eurare forditi i tasti conferma bonifico. Ricordi che p<br>Servizi Bancari - Saldo e movimenti conto operativo.                                            | Accesso preced  CONFERMA  CONFERMA  CONFERMA  COndinante: Mario  ittadini BIC/SWIFT BCITTIMM  ortabile ordinante 2015  e ni Totale operazione 243,10 Euro  e inserisca il codice della chiave O-Key e prem b verificare la presa in carico dell'operazione b verificare la presa in carico dell'operazione b verificare la presa in carico dell'operazione b ocorrente, accedendo all'interno del suo sito  ANNULLA OPERAZIONE | ente: lunedi 28 settembre 2015, 13:09 LOCOUT<br>Cuida in linea                                                                                                    |  |

Viene richiesto di selezionare la **banca convenzionata** con la quale si intende procedere ad effettuare il **pagamento**. A seconda della banca selezionata si viene riportati sulle **pagine** della **banca** per effettuare il **bonifico**, inserendo i **dati** necessari.

# Pagamento con carta di credito

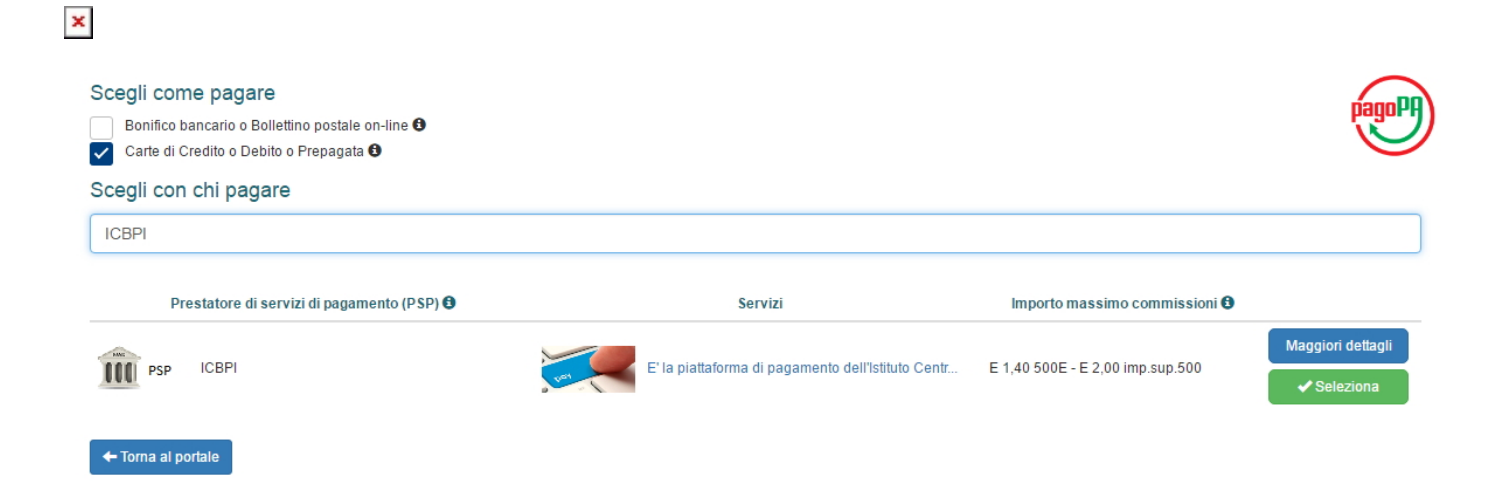

| Conferma scelta                               | ×       |
|-----------------------------------------------|---------|
| Confermi di effettuare il pagamento con ICBPI |         |
| ×                                             | No 🖍 Si |
| Anagrafica soggetto intestatario              |         |
| * Anagrafica:<br>Provider ECM                 |         |

\* Codice fiscale / Partita Iva: 01234567897

۳

۳

۳

\* Tipo soggetto: Soggetto Giuridico

\* Email:

eluconi@3di.it

Indirizzo:

Indirizzo

Civico:

Civico

CAP:

Nazione:

Selezionare una nazione

Provincia:

Località:

🗴 Abbandona

Indietro Procedi 🔊

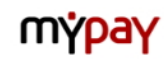

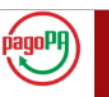

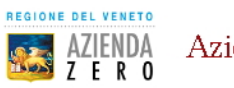

Azienda Zero

| >                                                           |                |                  |                                                     | -0-                                                    | <b></b>                                            |                                                      | C                                                  |                                    |
|-------------------------------------------------------------|----------------|------------------|-----------------------------------------------------|--------------------------------------------------------|----------------------------------------------------|------------------------------------------------------|----------------------------------------------------|------------------------------------|
| Azienda                                                     | Zero           | Carrello         | Scelta PSP                                          | Anagrafica                                             | Riepilogo                                          | Pagamento                                            | Esito                                              | Azienda Zero                       |
| Causale Ver                                                 | samento        |                  |                                                     | Importo                                                | Valuta                                             |                                                      | Data Scadenza                                      |                                    |
| RES 55-2000                                                 | 15-2 - titolo2 |                  |                                                     | 172,15                                                 | EUR                                                |                                                      | 09/05/2017                                         |                                    |
| nagrafica                                                   | uggetto intes  |                  | 0                                                   | SPEDALE RIABILITATIVO                                  | ) DI ALTA SPECIALIZZA                              | ZIONE SPA                                            |                                                    |                                    |
| Codice fiscale                                              | / Partita Iva  |                  | 03                                                  | 809980265                                              |                                                    |                                                      |                                                    |                                    |
| Email                                                       |                |                  | A                                                   | MMINISTRATORE.DELEG                                    | ATO@OSPEDALEMO                                     | TTA.IT                                               |                                                    |                                    |
| ndirizzo                                                    |                |                  |                                                     |                                                        |                                                    |                                                      |                                                    |                                    |
| Civico                                                      |                |                  |                                                     |                                                        |                                                    |                                                      |                                                    |                                    |
| CAP                                                         |                |                  |                                                     |                                                        |                                                    |                                                      |                                                    |                                    |
| Vazione                                                     |                |                  |                                                     |                                                        |                                                    |                                                      |                                                    |                                    |
| ⊃rovincia                                                   |                |                  |                                                     |                                                        |                                                    |                                                      |                                                    |                                    |
| _ocalità                                                    |                |                  |                                                     |                                                        |                                                    |                                                      |                                                    |                                    |
|                                                             |                |                  |                                                     |                                                        |                                                    |                                                      |                                                    |                                    |
| Riepilogo<br>Pagamento                                      |                |                  |                                                     |                                                        |                                                    |                                                      |                                                    |                                    |
| <sup>D</sup> restatore<br>Servizio<br><sup>D</sup> agamento | <b>-:X</b> ICB | Pl 햨 Carta       | aSi                                                 |                                                        |                                                    |                                                      |                                                    |                                    |
| Servizio<br>Pagamento<br>Descrizione                        | E' la piattafo | rma di pagamento | dell'Istituto Centrale di<br>stro. VISA Electron in | elle Banche Popolari Italia<br>un ambiente conforme ai | me, che utilizza il POS<br>protocolli di sicurezza | virtuale di CartaSi. So<br>previsti dai circuiti int | cegliendo questa modalit<br>rmazionali. Un sistema | a' puoi pagare<br>sicuro facile er |

Viene richiesto di selezionare la tipologia di carta di credito utilizzata e di inserire i relativi dati:

# Pagamenti Pubblica Amministrazione

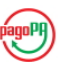

Grazie per aver scelto il Gruppo ICBPI che, attraverso CartaSi, ti consente di gestire in modo immediato, semplice e sicuro il tuo pagamento verso la Pubblica Amministrazione!

Clicca su "Procedi", per finalizzare l'operazione.

#### PAGAMENTO RF2000440000000048370000 - UTENTE: PROVIDER - CF: 01234567897

| Pagatore              |                          |                             |                          |
|-----------------------|--------------------------|-----------------------------|--------------------------|
| Nominativo            | Provider                 |                             |                          |
| Codice Fiscale        | 01234567897              |                             |                          |
| Indirizzo             | CAP                      |                             |                          |
| Località              | Prov.                    |                             |                          |
| Ente Beneficiario     |                          | Dati versamento             |                          |
| Ragione sociale       | Regione Veneto           | IUV                         | RF2000440000000048370000 |
| Partita IVA           | 80007580279              | Importo                     | 172.15 EURO              |
| Indirizzo             | Dorsoduro 3901 CAP 30123 | Commissione                 | 1,500 EURO               |
| Località              | Venezia Prov. VE         | Totale da pagare            | 173,65 EURO              |
| Modalità di pagamento |                          |                             |                          |
| Carta di pagamento    | Ġ CartaSi 🛛 VISA 🗸 🔛 🦛   | Astericara My Si masterpass | >                        |
|                       |                          |                             |                          |
|                       | Annulla                  |                             | Procedi (j)              |

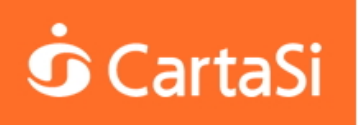

#### **TEST - Pagamenti alla Pubblica Amministrazione**

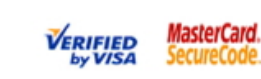

Carte di pagamento accettate

#### Inserisci i dati della carta e procedi al pagamento

| CVV       | /* | ) (ultin | mi 3 numeri s<br>ati obbligatori | sul retro della carta) |
|-----------|----|----------|----------------------------------|------------------------|
| 000270187 | /* | (ultin   | mi 3 numeri s<br>ti obbligatori  | sul retro della carta) |
| 000270187 |    | * Da     | iti obbligatori                  |                        |
| 000270187 |    |          |                                  |                        |
|           |    |          |                                  |                        |
|           |    |          |                                  |                        |
|           |    |          |                                  |                        |
| annulla   |    |          |                                  |                        |
|           |    |          |                                  |                        |

La sicurezza della transazione è garantita da X-Pay, il sistema di pagamento online di CartaSi

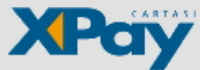

Dopo aver inserito i **dati**, è possibile finalizzare il **pagamento**. L'applicativo informa l'utente del buon **esito** dell'**operazione**. Tramite il **pulsante** Ritorna è possibile **ritornare** all'applicativo **ECM**:

33155

| AZIENDA Azienda Z         | Zero<br>Esi                | to : transca        |                       |                          |                    |              |
|---------------------------|----------------------------|---------------------|-----------------------|--------------------------|--------------------|--------------|
|                           | Esi                        | to : transer        |                       |                          |                    |              |
|                           |                            | 10.1131322          | ione conclu           | isa                      |                    |              |
| Azienda Zero Carrello     | Scelta PSP                 | Anagrafica          | Riepilogo             | Pagamento                | -C                 | Azienda Zerr |
| Procosso di pagamento oso | quito corrottamonto. Poci  | to dolla trancazion | o caral disponibilo - | a brovo. Controlla la tu | a cacolla di post  |              |
| Processo di pagamento ese | guito correttamente, l'esi | to della transazion | e sara' disponibile a | a breve. Controlla la tu | a casella di posti | a.           |
|                           |                            |                     |                       |                          |                    |              |
|                           |                            |                     |                       |                          |                    |              |
|                           |                            |                     |                       |                          |                    |              |
|                           |                            |                     |                       |                          |                    |              |
|                           |                            |                     |                       |                          |                    |              |
|                           |                            |                     |                       |                          |                    |              |
|                           |                            |                     |                       |                          |                    |              |
| ≪ Torna a Azienda Zero    |                            |                     |                       |                          |                    |              |
| ≪ Torna a Azienda Zero    |                            |                     |                       |                          |                    |              |

per effettuare il pagamento non è più disponibile:

| 55-200021 | 1 | FSC | TITOLO | Venezia | 21/03/2017 | 21/03/2017 | Accreditato<br>Pagato | 2 | 14:00 | 19/06/2017 | ~ | B |
|-----------|---|-----|--------|---------|------------|------------|-----------------------|---|-------|------------|---|---|
|           |   |     |        |         |            |            | i uguto               |   |       |            |   | _ |

Per qualsiasi **informazione** relativa al **sistema MyPay** della **Regione Veneto** è possibile utilizzare questo **link**: https://mypay.regione.veneto.it/pa/home.html